# Lightweight アクセスポイントの DHCP オプショ ン 43 の設定

| 内容                                      |
|-----------------------------------------|
| <u>はじめに</u>                             |
| 前提条件                                    |
| <u>要件</u>                               |
| <u>使用するコンポーネント</u>                      |
| <u>背景説明</u>                             |
| <u>ベンダー固有の DHCP オプション</u>               |
| <u>設定</u>                               |
| <u>Microsoft DHCP サーバ</u>               |
| <u>Cisco Lightweightアクセスポイント</u>        |
| <u>Cisco IOS® DHCP サーバ</u>              |
| Cisco Aironet AP ( Cisco IOS )          |
| <u>Linux ISC DHCP サーバ</u>               |
| <u>Cisco Network Registrar DHCP サーバ</u> |
| Lucent QIP DHCP サーバ                     |
| <u>確認</u>                               |
| トラブルシュート                                |
| <u>関連情報</u>                             |

## はじめに

このドキュメントでは、LightweightアクセスポイントでDHCPオプション43を使用する方法について説明します。

## 前提条件

このドキュメントでは、次のDHCPサーバ用のLightweight Cisco Aironetアクセスポイント (LAP)のDHCPオプション43の設定例を紹介しています。

- ・ Microsoft Windows 2008 Enterprise DHCP サーバ
- ・ Cisco IOS<sup>® DHCP サーバ</sup>
- Linux Internet Systems Consortium ( ISC ) DHCP mu-//
- Cisco Network Registrar DHCP サーバ
- ・ Lucent QIP DHCP サーバ

Cisco Wireless Unified アーキテクチャが導入されている場合、LAP では、ワイヤレス LAN コントローラ(WLC)がその LAP とは別のサブネットにある場合でも、ベンダー固有の DHCP オプション 43 を使用して、特定の WLC に参加できます。WLC に参加するようにアクセス ポイント (AP)を設定する方法については、「<u>Wireless LAN Controller と Lightweight アクセス ポイントの基本設定例」および「ワイヤレス LAN コントローラ(WLC)への Lightweight AP(LAP)の登録」を参照してください。</u>

### 要件

次の項目に関する知識があることが推奨されます。

- Cisco Unified Wireless Network (CUWN)についての基本的な知識
- DHCP に関する基礎知識

使用するコンポーネント

このドキュメントの内容は、特定のソフトウェアやハードウェアのバージョンに限定されるもの ではありません。

このドキュメントの情報は、特定のラボ環境にあるデバイスに基づいて作成されました。このド キュメントで使用するすべてのデバイスは、クリアな(デフォルト)設定で作業を開始していま す。本稼働中のネットワークでは、各コマンドによって起こる可能性がある影響を十分確認して ください。

### 背景説明

ベンダー固有の DHCP オプション

RFC 2132 では、ベンダー固有のオプションに関する DHCP オプションが 2 つ定義されています 。オプション 60 とオプション 43 がこれに当たります。DHCP オプション 60 は Vendor Class Identifier(VCI; ベンダー クラス識別子)です。VCI は、ベンダー デバイスのタイプを一意に識別 するテキスト形式の文字列です。次の表に、シスコの AP で使用される VCI のリストを示します

| アクセス ポイント                                  | ベンダー クラス識別子(VCI)          |
|--------------------------------------------|---------------------------|
| Cisco Aironet 1530 シリーズ                    | Cisco AP c1530            |
| Cisco 3201 Lightweight<br>Access Point     | Cisco Bridge/AP/WGB c3201 |
| Cisco 521 Wireless Express<br>Access Point | Cisco AP c520             |
| AP801(86x/88xシリーズ<br>ISRに組み込み)             | Cisco AP801               |
| Cisco Aironet 3600 シリーズ                    | Cisco AP c3600            |
| AP802(88xシリーズISRに組<br>み込み)                 | Cisco AP802               |

| Cisco Aironet 2700 シリーズ                     | Cisco AP c2700 <sup>6</sup> |
|---------------------------------------------|-----------------------------|
| Cisco Aironet 3700 シリーズ                     | Cisco AP c3700 <sup>7</sup> |
| Cisco Aironet 700 シリーズ                      | Cisco AP c700 <sup>6</sup>  |
| Cisco Aironet 1600 シリーズ                     | Cisco AP c1600              |
| Cisco Aironet 1700 シリーズ                     | Cisco AP c1700              |
| Cisco Aironet 1800sシリーズ                     | Cisco AP c1800              |
| Cisco Aironet 1810シリーズ<br>(OEAPを含む)         | Cisco AP c1810              |
| Cisco Aironet 1815シリーズ<br>(I、W、T)           | Cisco AP c1815 <sup>9</sup> |
| ISR-AP1100AC(C1100シリ<br>ーズISRに内蔵)           | Cisco AP c1815              |
| Cisco Aironet 1830 シリーズ                     | Cisco AP c1830              |
| Cisco Aironet 1840 シリーズ                     | Cisco AP c1840              |
| Cisco Aironet 1850 シリーズ                     | Cisco AP c1850              |
| Cisco Industrial Wireless<br>3700 シリーズ      | Cisco AP iw3702             |
| Cisco Aironet 1570 シリーズ                     | Cisco AP c1570              |
| Cisco Aironet 3800 シリーズ                     | Cisco AP c3800              |
| Cisco Aironet 2800 シリーズ                     | Cisco AP c2800              |
| Cisco Aironet 4800 シリーズ                     | Cisco AP c4800              |
| Cisco Aironet 1560 シリーズ                     | Cisco AP c1560              |
| Cisco Aironet 1540シリーズ <sup>8</sup>         | Cisco AP c1540              |
| 6300シリーズエンベデッドサ<br>ービスアクセスポイント              | Cisco AP ESW6300            |
| Catalyst IW6300ヘビーデュー<br>ティシリーズアクセスポイン<br>ト | Cisco AP IW6300             |
| Cisco Catalyst 9105AX シリ<br>ーズ              | Cisco AP C9105AX            |
| Cisco Catalyst 9115AX シリ                    | Cisco AP C9115AX            |

| ーズ                             |                             |
|--------------------------------|-----------------------------|
| Cisco Catalyst 9117AXシリー<br>ズ  | Cisco AP C9117AX            |
| Cisco Catalyst 9120AX シリ<br>ーズ | Cisco AP C9120AX            |
| Cisco Catalyst 9124AXシリー<br>ズ  | Cisco AP C9124AX            |
| Cisco Catalyst 9130AX シリ<br>ーズ | Cisco AP C9130AX            |
| Cisco Catalyst 9136 シリーズ       | Cisco AP C9136 <sup>1</sup> |
| Cisco 9162 シリーズ                | Cisco AP CW9162             |
| Cisco 9164 シリーズ                | Cisco AP CW9164             |
| Cisco 9166 シリーズ                | Cisco AP CW9166             |

<sup>1</sup> 初期に製造された9136は、オプション60で「Cisco AP」を送信するソフトウェアとともに出荷 できます。これは17.8以降のソフトウェアバージョンで修正されています。

<sup>6</sup>7.6以降が稼働するすべての2700/700/1530シリーズAP

77.6 以降のソフトウェアが稼動するすべての 3700 シリーズ AP

FCS以前の製造コードを実行する<sup>8</sup>1540では、「Cisco AP c1560」を使用できます。

FCS以前の製造コードを実行する<sup>9</sup>1815では、「Cisco AP c1810」を使用できます。

また、「<u>シスコ ワイヤレス ソリューション ソフトウェア互換性マトリクス</u>」も参照してくださ い。

IP アドレスの検索で DHCP クライアントがブロードキャストする最初の DHCP discover メッセ ージには、オプション 60 が含まれています。DHCP クライアント(この場合は LAP)は、この オプション 60 を使用して、それ自体を DHCP サーバに識別させます。

アクセス ポイントがサービス プロバイダー オプションで(AIR-OPT60-DHCP を選択して)注文 された場合、そのアクセス ポイントの VCI 文字列は上にリストされた VCI 文字列とは異なりま す。その VCI 文字列には、ServiceProvider オプションが含まれます。たとえば、このオプション を指定した1260は、VCI文字列Cisco AP c1260-ServiceProviderを返します。

オプション60の利用は必須ではなく、DHCPプールは任意のタイプのクライアントに対してオプ ション43を返すことができます。ただし、DHCPサーバは、APのVCIに基づいて1つ以上の WLANコントローラ管理インターフェイスのIPアドレスを返すようにプログラムできます。これ を行うには、アクセス ポイントのタイプごとの VCI を認識するように DHCP サーバをプログラ ムした上で、ベンダー固有の情報を定義します。

DHCP サーバでは、ベンダー固有の情報が VCI テキスト文字列にマッピングされています。 DHCP クライアントからの DHCP discover にある認識可能な VCI が DHCP サーバで認識される と、DHCP サーバから、マッピングされたベンダー固有の情報がその DHCP offer に設定されて 、クライアントに対して DHCP オプション 43 で返されます。DHCP サーバで、オプション 43 は LAP に IP アドレスを提供する各 DHCP プール(スコープ)で定義されています。 RFC 2132 では、DHCP サーバがベンダー固有の情報を DHCP オプション 43 で返す必要がある と定義されています。この RFC では、カプセル化ベンダー固有サプオプション コードを 0 ~ 255 の範囲で定義できることになっています。このサブオプションは、オプション 43 に組み込 まれた Type-Length-Value (TLV; タイプ、長さ、値) ブロックとして、DHCP オファーにすべて 取り込まれています。サブオプション コードとその関連メッセージ形式の定義はベンダーに任さ れています。

Cisco Aironet LAPのオプション43としてWLANコントローラのIPアドレスを提供するように DHCPサーバがプログラムされている場合、サブオプションTLVブロックは次のように定義され ます。

- Type: 0xf1(10 進数 241)。
- ・ Length:コントローラの IP アドレスの数 X 4。
- Value:WLC 管理インターフェイスのリストで、通常は 16 進数値に変換されています。

DHCP サーバ設定の意味は、DHCP サーバのベンダーにより異なります。このドキュメントで説 明しているのは、Microsoft DHCP サーバ、Cisco IOS DHCP サーバ、Linux ISC DHCP サーバ、 Cisco Network Registrar DHCP サーバ、および Lucent QIP DHCP サーバに関する固有のインス トラクションです。これ以外の DHCP サーバ製品については、ベンダー特定のオプションに関す るベンダーのインストラクションの資料を参照してください。

### 設定

◇ 注:このセクションで使用されているコマンドの詳細を調べるには、<u>Command Lookup</u> <u>Tool(登録</u>ユーザ専用)を使用してください。

Microsoft DHCP サーバ

このセクションでは、WLAN コントローラ検出に DHCP オプション 43 を使用する上で必要な Microsoft DHCP サーバでの設定を説明しています。

Cisco Lightweightアクセスポイント

同じスコープに複数のデバイス タイプがあり、それらのデバイス タイプにオプション 43 によっ て異なる WLC の IP アドレスを受信させたい場合は、前の項で説明した方法を使用できます。た だし、そのスコープの DHCP クライアントのすべてが Cisco IOS AP の場合は、以下の手順を使 用して DHCP オプション 43 を定義できます。

開始する前に、次の情報を認識している必要があります。

- ・ オプション 43 サブオプション コード
- ・WLAN コントローラの管理 IP アドレス(1 つ以上)

Windows DHCP サーバに DHCP オプション 43 を定義するには、次の手順を実行します。

1. [DHCP Server] のスコープで、[Server Options] を右クリックして [Configure Options] を選 択します。

| 📙 Server Manager                                                                                                    |                                                                                                    |                |   |
|----------------------------------------------------------------------------------------------------|----------------------------------------------------------------------------------------------------|----------------|---|
| File Action View Help                                                                                                    |                                                                                                    |                |   |
| 🗢 🔿 🖄 📅 🙆 👔                                                                                                    | 1 8                                                                                                    |                |   |
| Server Manager (WIN-OUHNVO                                                                                                    | RHXTE) Server Options                                                                                                    | Actions        |   |
| Roles                                                                                                    |                                                                                                    | Server Options | - |
| win-OuhnvOrhxte     win-OuhnvOrhxte     if IPv4     if Scope [192     if Scope [192     if Scope | .168.1.0]       Server Options         Server options are additional configuration parameters that a DHCP server can assign to DHCP clients.For example, some d options include IP addresses for default ters), WINS servers, and DNS servers.         View       Iters), WINS servers, and DNS servers.         Refresh       act as defaults for all scopes. You can override server options by defining the option in Scope | More Actions   | , |
| ✓ Configure server options                                                                                                    | Help To set meserver options, on the Action menu, dick Configure Options. For more information about server options, see online Help.                                                                                                    |                |   |

- 2. GeneralタブでOption 43までスクロールし、043 Vendor Specific Infoチェックボックスにチェックマークを付けます
- 3. オプション 43 サブオプションを 16 進数で入力します。
  - ◇ 注:オプション43サブオプションのTLV値:タイプ+長さ+値。Typeは、常にサブオ プション コード 0xf1 になります。Length はコントローラの管理 IP アドレスの数の4 倍の 16 進数表記です。Value は順番にリストされたコントローラの IP アドレスの 16 進数表記です。たとえば、管理インターフェイスの IP アドレス 192.168.10.5 および 192.168.10.20 を使用する 2 つのコントローラがあるとします。Type は 0xf1 です。 Length は 2\*4 = 8 = 0x08 です。各 IP アドレスは c0a80a05 (192.168.10.5)と c0a80a14 (192.168.10.20)に変換されます。この文字列が並べられると、 f108c0a80a05c0a80a14 になります。DHCP スコープに追加される Cisco IOS コマン ドは、option 43 hex f108c0a80a05c0a80a14 です。
- 4. [Apply] をクリックしてから、[OK] をクリックします。

この手順を完了すると、DHCP オプション 43 が設定され、DHCP サーバから LAP にオプ ション 43 が送信されます。

|            | Vancoa       |                |        |      |    |    |     |      |     |           |     |
|------------|--------------|----------------|--------|------|----|----|-----|------|-----|-----------|-----|
| Available  | Options      |                |        |      |    |    |     |      | De  | scriptior | 1   |
| 🗆 042 N1   | P Serve      | ers            |        |      |    |    |     |      | Ad  | dresses   | c   |
| 🗹 043 Ve   | ndor Sp      | ecific In      | ífo    |      |    |    |     |      | Err | bedded    | ŀ   |
| 044 W      | INS/NBI      | NS Serv        | /ers   |      |    |    |     |      | NB  | INS Add   | ir  |
| 🗌 045 Ne   | etBIOS o     | ver TCF        | P/IP N | NBDD | )  |    |     |      | Ne  | tBIOS o   | N N |
| <          |              |                |        |      |    |    |     |      |     | >         |     |
| -Data entr | y            |                |        |      |    |    |     |      |     |           |     |
| Data:      |              |                | Binary | ,c   |    |    |     |      | A   | SCII:     |     |
| 0000       | F1 0<br>0A 1 | 8 CO<br>4<br>I | Å8     | 0A   | 05 | CO | Α8  | ñ.   | Α   | À         |     |
|            |              |                |        | OK   |    |    | Car | ncel |     | Ар        | ply |

Cisco IOS® DHCP サーバ

Cisco Aironet AP ( Cisco IOS )

Cisco IOS が稼動するすべての Cisco Aironet AP について、組み込み Cisco IOS DHCP サーバに DHCP オプション 43 を設定するには、次の手順を実行します。これには、VxWorks 1000 シリー ズ(次の項を参照)、およびオプション 43 を使用しない 600 シリーズ OEAP を除く、すべての AP が含まれます。

- 1. Cisco IOS CLI で設定モードに入ります。
- デフォルト ルータやサーバ名などの必要なパラメータが含まれた DHCP プールを作成します。次に DHCP スコープの例を示します。

ip dhcp pool <pool name>
network <ip network> <netmask>
default-router <default-router IP address>
dns-server <dns server IP address>

3. Option 43 の行に次の文を追加します。

option 43 hex <hexadecimal string>

手順3の16進数文字列は、オプション43のサブオプションであるタイプ+長さ+値のTLV値の シーケンスとして組み立てられます。Type は、常にサブオプション コード 0xf1 になりま す。Length はコントローラの管理 IP アドレスの数の 4 倍の 16 進数表記です。Value は順 番にリストされたコントローラの IP アドレスの 16 進数表記です。

たとえば、管理インターフェイスの IP アドレス 192.168.10.5 および 192.168.10.20 を使用 する 2 つのコントローラがあるとします。Type は 0xf1 です。Length は 2 \* 4 = 8 = 0x08 で す。各 IP アドレスは c0a80a05 (192.168.10.5) と c0a80a14 (192.168.10.20) に変換され ます。この文字列が並べられると、f108c0a80a05c0a80a14 になります。DHCP スコープ には次の Cisco IOS コマンドが追加されます。

option 43 hex f108c0a80a05c0a80a14

Linux ISC DHCP サーバ

この項では、ベンダー固有の情報を Lightweight Cisco Aironet シリーズ AP に返すための Linux ISC サーバの設定方法について説明します。次の例では、ベンダー固有の情報を 1140、1200、 1130、1240 シリーズの Lightweight AP に返すように Linux ISC サーバを設定しています。この 設定を変更して他の LAP に適用することもできます。

ddns-update-style interim; allow bootp; option space Cisco\_LWAPP\_AP; option Cisco\_LWAPP\_AP.server-address code 241 = array of ip-address; subnet 192.168.247.0 netmask 255.255.255.0 { authoritative; option routers 192.168.247.1;

```
option subnet-mask 255.255.255.0;
     option domain-name "cisco.com";
     option domain-name-servers 192.168.247.2, 192.168.247.3;
     range dynamic-bootp 192.168.247.11 192.168.247.254;
     default-lease-time 300;
class "Cisco-AP-c1140" {
       match if option vendor-class-identifier = "Cisco AP c1140";
       option vendor-class-identifier "Cisco AP c1140";
       vendor-option-space Cisco_LWAPP_AP;
       option Cisco_LWAPP_AP.server-address 192.168.247.5; }
class "Cisco AP c1200" {
   match if option vendor-class-identifier = "Cisco AP c1200";
   option vendor-class-identifier "Cisco AP c1200";
   vendor-option-space Cisco_LWAPP_AP;
   option Cisco_LWAPP_AP.server-address 192.168.247.55; }
 class "Cisco AP c1130" {
   match if option vendor-class-identifier = "Cisco AP c1130";
   option vendor-class-identifier "Cisco AP c1130";
   vendor-option-space Cisco_LWAPP_AP;
   option Cisco_LWAPP_AP.server-address 192.168.247.5; }
 class "Cisco AP c1240" {
   match if option vendor-class-identifier = "Cisco AP c1240";
   option vendor-class-identifier "Cisco AP c1240";
   vendor-option-space Cisco_LWAPP_AP;
   option Cisco_LWAPP_AP.server-address 192.168.247.5; }
```

}

Cisco Network Registrar DHCP サーバ

Cisco ネットワーク レジストラ DHCP サーバでは、ベンダー固有の属性がサポートされていま す。ところが、GUI ではこれらの属性の設定はできません。この設定には CLI を使用する必要が あります。

DHCP オプション 43 での L3-LWAPP ディスカバリをサポートするには、次の設定手順を実行します。

◇ 注:CLIコマンドツールは、Network Registrarディレクトリ(C:\Program Files\Network Registrar\BIN\ nrcmd.bat)にあります。

1. DHCP サーバにログインします。次のステップを実行します。

username: admin password: 100 Ok

```
session:
    cluster = localhost
    default-format = user
    user-name = admin
    visibility = 5
nrcmd>
```

2. 次の手順で、Cisco AP1000 シリーズ AP 用のベンダー クラス識別子を作成します。

```
nrcmd> vendor-option airespace create Airespace.AP1200
100 0k
airespace:
    name = airespace
    read-only = disabled
    vendor-class-id = Airespace.AP1200
```

次の手順で、Cisco AP1200 シリーズ AP 用のベンダー クラス識別子を作成します。

```
nrcmd> vendor-option aironet1200 create "Cisco AP c1200"
100 0k
aironet1200:
    name = aironet
    read-only = disabled
    vendor-class-id = "Cisco AP c1200"
```

```
✤ 注:他のモデルのLAPの場合は、表1の特定のVCI文字列でvendor-class-idパラメータ
を置き換えます。
```

 DHCP サーバが、オプション 60 が Airespace.AP1200 に設定された要求を受け取った場合 に、DHCP offer で送信できる値を関連付けます。DHCP オプション 43 では、同じオプシ ョン 43 のフィールドで複数の値をサポートできます。これらのオプションは、サブタイプ で個々に識別される必要があります。

この場合は、値が1つだけ必要で、サブタイプは不要です。ただし、Cisco Network Registrar(CNR)の設定ではサブタイプ オプションを作成する必要があります。

Cisco AP1000 シリーズ AP

<#root>

nrcmd>

vendor-option

Cisco AP1200 シリーズ AP

```
<#root>
```

nrcmd>
vendor-option
aironet1200 definesuboption controller\_ip 241 IPADDR\_ARRAY
100 0k
 Controller\_ip(241) : ipaddr\_array
100 0k
vendor-option aironet1200 enable read-only
100 0k
read-only=enabled
nrcmd>
policy system\_default\_policy
setVendorOption aironet1200
controller\_ip <ipl>,<ip2>
100 0k
aironet1200 controller\_ip[0](241) IPADDR\_ARRAY(1) = <ipl>,<ip2>

4. 一方で、サブタイプ機能を隠蔽して、IP 値をともなう元の文字列(BYTE\_ARRAY)だけを 送信するために、CNR では、サブタイプの ID と長さを削除する特定のフラグがサポートさ れています。no-suboption-opcode と no-suboption-len がこれらのフラグです。

```
Cisco AP1000 シリーズ AP
```

```
<#root>
nrcmd>
vendor-option list
100 0k
airespace:
    name = airespace
    read-only = disabled
    vendor-class-id = Airespace.AP1200
nrcmd>
vendor-option
    airespace listsuboptions
100 0k
    controller_ip(241) : byte_array(no-suboption-opcode,no-suboption-len)
```

```
<#root>
nrcmd>
vendor-option list
100 0k
airespace:
    name = aironet1200
    read-only = enabled
    vendor-class-id = aironet1200
nrcmd>
vendor-option
    aironet1200 listsuboptions
100 0k
    controller_ip(241) : ipaddr_array(no-suboption-opcode,no-suboption-len)
```

5. 次のように、DHCP プールに基づいて値を関連付けます。

Cisco AP1000 シリーズ AP

#### <#root>

nrcmd>

policy VLAN-52

```
setvendoroption airespace controller_ip
31:30:2E:31:35:30:2E:31:35:2C:31:30:2E:31:35:30:2E:31:35:2C
100 Ok
airespace controller_ip[0](1) BYTE_ARRAY(1) =
31:30:2e:31:35:30:2e:31:2e:31:35:2c:31:30:2e:31:35:30:2e:31:35:2c
```

Cisco AP1200 シリーズ AP

#### <#root>

nrcmd>

policy system\_default\_policy

```
setVendorOption aironet1200
controller_ip <ip1>,<ip2>
100 0k
aironet1200 controller_ip[0](241) IPADDR_ARRAY(1) = <ip1>,<ip2>
```

この例では、CNR でグラフィカル インターフェイスによって定義済みの VLAN-52 という

名前の DHCP プールが、Airespace.AP1200 デバイスからの要求を受け取った際に、オプション 43 10.150.1.15,10.150.50.15 で設定されます。

 注:31:30:2e:31:35:30:2e:31:2e:31:35:2c:31:30:2e:31:35:30:2e:35:30:2e:31:35:2cは、 文字列10.150.1.15,10.150.50.15の16進数表記です。

6. 最後に、DHCP 設定を保存して、リロードします。

| <#root>          |
|------------------|
| nrcmd>           |
| save             |
| 100 Ok           |
| <#root>          |
| nrcmd>           |
| dhcp reload      |
| 100 Ok<br>nrcmd> |
|                  |

Lucent QIP DHCP サーバ

この項では、Lightweight Cisco Aironet シリーズ AP にベンダー固有の情報を返すための Lucent QIP DHCP サーバの設定方法に関するヒントをいくつか紹介します。

◇ 注:詳細な情報と関連する手順については、ベンダーが提供するドキュメントを参照してください。

DHCP オプション 43 には、任意のベンダー固有情報を取り込むことができます。DHCP サーバ からは、この情報は 16 進数文字列の形式で、DHCP オファーを受け取るクライアントに渡され ます。

Lucent QIP DHCP サーバでは、ベンダー固有情報は [DHCP Option Template- Modify] ページで入 力できます。[Active Options] エリアで、[Vendor Specific Information] を選択し、[Value] フィー ルドにその情報を入力します。

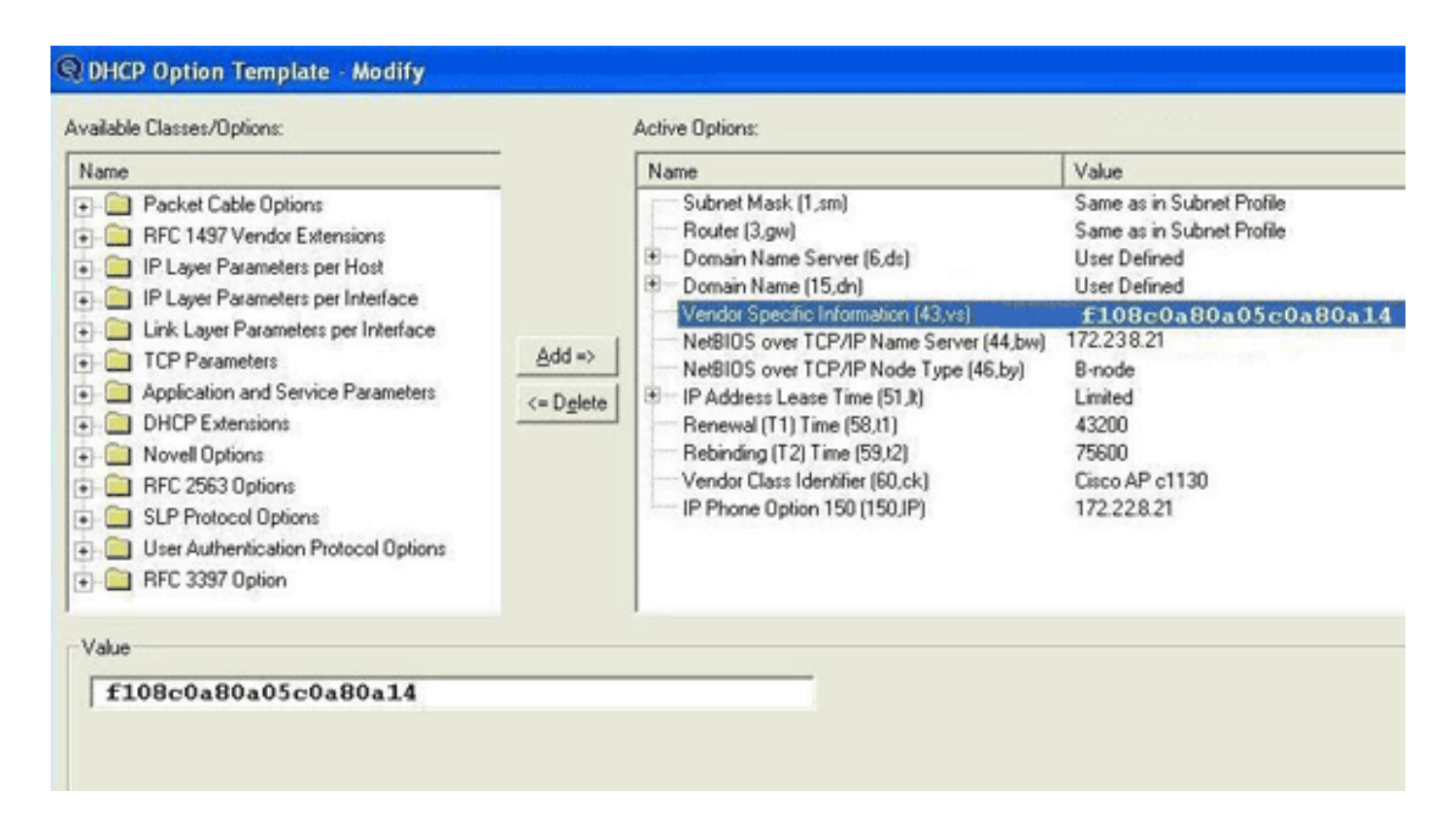

コントローラのIPアドレスをDHCPオプション43メッセージに含めるには、QIPのDHCPオプショ ンテンプレートに単一の16進数値[ip hex]として情報を入力します。

DHCP オプション 43 で IP アドレスを複数送信するには、QIP の DHCP オプションテンプレートに単一の 16 進数値 ([ip hex],[ip hex] ではなく、[ip hex ip hex])として情報を入力します。この場合、DHCP では、QIP から渡される文字列の解析で中間のカンマにより問題が発生します。

たとえば、管理インターフェイスの IP アドレス 192.168.10.5 および 192.168.10.20 を使用する 2 つのコントローラがあるとします。Type は 0xf1 です。Length は 2 \* 4 = 8 = 0x08 です。各 IP アドレスは c0a80a05 (192.168.10.5) と c0a80a14 (192.168.10.20) に変換されます。この文字 列が並べられると、f108c0a80a05c0a80a14 になります。Lucent QIP DHCP サーバでは、DHCP スコープに追加される必要のある 16 進数文字列は次のようになります。

<#root>

[f108c0a80a05c0a80a14]

16 進数文字列は大カッコで囲まれている必要があります。この大カッコは必須です。DHCP オプ ション 43 がこの値を反映するように修正されると、LAP ではコントローラの検出と登録が可能 になります。

### 確認

このセクションでは、設定の確認について説明します。

アウトプット インタープリタ ツール(登録ユーザ専用)は、特定の show コマンドをサポートし

ています。show コマンドの出力の分析を表示するには、Output Interpreter Tool を使用します。

コンソール ポートを持つ 1130 /1200/1230/1240 シリーズ LAP を使用している場合、DHCP IP アドレスの割り当て中に WLC の IP アドレスが LAP に提供されることを確認できます。次の例 は Cisco 1230 シリーズ LAP からのサンプル出力です。

<#root>

\*Mar 1 00:00:17.497: %LINEPROTO-5-UPDOWN: Line protocol on Interface Dot11Radio1, changed state to down 1 00:00:17.898: %LINEPROTO-5-UPDOWN: Line protocol on Interface \*Mar Dot11Radio0, changed state to down \*Mar 1 00:00:25.352: %DOT11-6-FREQ\_USED: Interface Dot11Radio0, frequency 2447 selected \*Mar 1 00:00:25.353: %LINK-3-UPDOWN: Interface Dot11Radio0, changed state to up \*Mar 1 00:00:26.352: %LINEPROTO-5-UPDOWN: Line protocol on Interface Dot11Radio0, changed state to up \*Mar 1 00:00:29.440: %LWAPP-5-CHANGED: LWAPP changed state to DISCOVERY \*Mar 1 00:00:29.475: %LINK-5-CHANGED: Interface Dot11Radio0, changed state to reset \*Mar 1 00:00:29.704: %LINK-3-UPDOWN: Interface Dot11Radio1, changed state to up \*Mar 1 00:00:30.121: Logging LWAPP message to 255.255.255.255. %SYS-6-LOGGINGHOST\_STARTSTOP: Logging to host 255.255.255.255 started - CLI initiated %LINK-3-UPDOWN: Interface Dot11Radio0, changed state to up %LINK-5-CHANGED: Interface Dot11Radio1, changed state to reset %LINK-3-UPDOWN: Interface Dot11Radio1, changed state to up %LINK-5-CHANGED: Interface Dot11Radio0, changed state to reset %LINK-3-UPDOWN: Interface Dot11Radio0, changed state to up %LINEPROTO-5-UPDOWN: Line protocol on Interface Dot11Radio1, changed state to up Translating "CISCO-LWAPP-CONTROLLER"...domain server (255.255.255) %DHCP-6-ADDRESS\_ASSIGN: Interface FastEthernet0 assigned DHCP address A.B.C.D, mask 255.0.0.0, hostname AP001b.d4e3.a81b

%LWAPP-3-CLIENTEVENTLOG:

Controller address 192.168.10.5 obtained through DHCP

%LWAPP-3-CLIENTEVENTLOG:

Controller address 192.168.10.5 obtained through DHCP

Cisco IOS DHCP サーバを使用している場合、DHCP クライアントに割り当てられた DHCP アド レスのリストを表示するには、show ip dhcp binding コマンドを入力します。ランダム データの 例は次のとおりです。

<#root>

2800-ISR-TSWEB#

show ip dhcp binding

| Bindings from all p | oools not associated with | VRF:                 |           |
|---------------------|---------------------------|----------------------|-----------|
| IP address          | Client-ID/                | Lease expiration     | Туре      |
|                     | Hardware address/         |                      |           |
|                     | User name                 |                      |           |
| 192.168.25.1        | 000b.855b.fbd0            | Jun 29 2007 11:49 AM | Automatic |

WLC CLI で、show ap summary コマンドを入力して、AP が WLC に登録されたことを検証でき ます。ランダム データの例は次のとおりです。

<#root>

((Cisco Controller) >

show ap summary

| AP Name     | Slots | AP Model | Ethernet MAC      | Location         | Port |
|-------------|-------|----------|-------------------|------------------|------|
|             |       |          |                   |                  |      |
| ap:5b:fb:d0 | 2     | AP1010   | 00:0b:85:5b:fb:d0 | default_location | 1    |

ワイヤレス LAN が設定されている場合、show client summary コマンドを入力して、WLC に登録されているクライアントを表示できます。

#### <#root>

(Cisco Controller) >

show client summary

Number of Clients..... 1

| MAC Address       | AP Name     | Status     | WLAN | Auth | Protocol | Port |
|-------------------|-------------|------------|------|------|----------|------|
|                   |             |            |      |      |          |      |
| 00:40:96:a1:45:42 | ap:64:a3:a0 | Associated | 4    | Yes  | 802.11a  | 1    |

## トラブルシュート

この項では、設定のトラブルシューティングについて説明します。

アウトプット インタープリタ ツール(登録ユーザ専用)は、特定の show コマンドをサポートしています。show コマンドの出力の分析を表示するには、Output Interpreter Tool を使用します。

DHCP サーバとクライアント間で発生したイベントの順序を表示するには、WLC で debug dhcp message enable コマンドを入力します。ランダム データの例は次のとおりです。

#### <#root>

received DHCP DISCOVER msg

vendor class id = Airespace.AP1200 (len 16)

0.0.0.0:68 -> 10.77.244.212:1067 Thu Jun 28 17:07:53 2007: dhcpd: Received 300 byte dhcp packet

from 0xd4f44d0a 10.77.244.212:68

Thu Jun 28 17:07:58 2007: 00:0b:85:5b:fb:d0 dhcp option len, including the magic cookie = 50

Thu Jun 28 17:07:58 2007: 00:0b:85:5b:fb:d0 dhcp option: received DHCP REQUEST msg

Thu Jun 28 17:07:58 2007: 00:0b:85:5b:fb:d0 dhcp option:

requested ip = 192.168.25.1

Thu Jun 28 17:07:58 2007: 00:0b:85:5b:fb:d0 dhcp option:

#### server id = 192.168.

192.168.25.10

Thu Jun 28 17:07:58 2007: 00:0b:85:5b:fb:d0 dhcp option: skipping option 57, len 2

Thu Jun 28 17:07:58 2007: 00:0b:85:5b:fb:d0 dhcp option: skipping option 55, len 6

WLC の IP アドレスを検出するためのディスカバリ方法として DHCP オプション 43 が使用され ていたことを示す WLC からの debug lwapp packet enable コマンドの出力を次に示します。 <#root>

Thu Jun 28 17:51:47 2007: Received LWAPP DISCOVERY REQUEST from AP 00:0b:85:5b:fb:d0 to 00:0b:85:33:84:a0 on port '1' Thu Jun 28 17:51:47 2007: Successful transmission of LWAPP Discovery-Response to AP 00:0b:85:5b:fb:d0 on Port 1 Thu Jun 28 19:22:39 2007: Start of Packet Thu Jun 28 19:22:39 2007: Ethernet Source MAC (LRAD): 00:D0:58:AD:AE:CB Thu Jun 28 19:22:39 2007: Msg Type Thu Jun 28 19:22:39 2007: DISCOVERY\_REQUEST Thu Jun 28 19:22:39 2007: Msg Length : 31 Thu Jun 28 19:22:39 2007: Msg SeqNum 0 : Thu Jun 28 19:22:39 2007: IΕ : UNKNOWN IE 58 Thu Jun 28 19:22:39 2007: IE Length : 1 Thu Jun 28 19:22:39 2007: Decode routine not available, Printing Hex Dump Thu Jun 28 19:22:39 2007: 0000000: 03

IE 58 パラメータの値は、ディスカバリ タイプを示しています。DCHP オプション 43 の場合は 3 になります。

Cisco IOS DHCP サーバをルータで使用している場合に、DHCP クライアントとサーバの動作を 表示するには、debug dhcp detail コマンドと debug ip dhcp server events コマンドを入力できま す。debug ip dhcp server events コマンドからの出力例を次に示します。

<#root>

Thu Jun 28 19:22:39 2007:

\*Jun 28 11:49:33.107: DHCPD: Sending notification of DISCOVER: \*Jun 28 11:49:33.107: DHCPD: htype 1 chaddr 000b.855b.fbd0 DHCPD: remote id 020a0000c0a8190a01000000 \*Jun 28 11:49:33.107: \*Jun 28 11:49:33.107: DHCPD: circuit id 00000000 \*Jun 28 11:49:33.107: DHCPD: Seeing if there is an internally specified pool class: \*Jun 28 11:49:33.107: DHCPD: htype 1 chaddr 000b.855b.fbd0 \*Jun 28 11:49:33.107: DHCPD: remote id 020a0000c0a8190a01000000 \*Jun 28 11:49:33.107: DHCPD: circuit id 0000000 \*Jun 28 11:49:38.603: DHCPD: Sending notification of ASSIGNMENT: \*Jun 28 11:49:38.603: DHCPD: address 192.168.25.1 mask 255.255.255.0 \*Jun 28 11:49:38.603: DHCPD: htype 1 chaddr 000b.855b.fbd0 \*Jun 28 11:49:38.603: DHCPD: lease time remaining (secs) = 86400 \*Jun 28 11:49:38.607: DHCPD:

Sending notification of ASSIGNMENT:

\*Jun 28 11:49:38.607: DHCPD:

address 192.168.25.1 mask 255.255.255.0

\*Jun 28 11:49:38.607: DHCPD: htype 1 chaddr 000b.855b.fbd0
\*Jun 28 11:49:38.607: DHCPD: lease time remaining (secs) = 86400

DHCP クライアントに割り当てられた DHCP アドレスのリストを表示するには、show ip dhcp binding コマンドを入力します。

<#root>

2800-ISR-TSWEB#

show ip dhcp binding

| Bindings from all | pools not associated with | VRF:                 |           |
|-------------------|---------------------------|----------------------|-----------|
| IP address        | Client-ID/                | Lease expiration     | Туре      |
|                   | Hardware address/         |                      |           |
|                   | User name                 |                      |           |
| 192.168.25.1      | 000b.855b.fbd0            | Jun 29 2007 11:49 AM | Automatic |

## 関連情報

- ・ Autonomous Cisco Aironet アクセスポイントの Lightweight モードへのアップグレード手順
- 該当するワイヤレス LAN コントローラへの加入のための Lightweight アクセス ポイントの 設定方法
- ワイヤレス製品に関するサポート

翻訳について

シスコは世界中のユーザにそれぞれの言語でサポート コンテンツを提供するために、機械と人に よる翻訳を組み合わせて、本ドキュメントを翻訳しています。ただし、最高度の機械翻訳であっ ても、専門家による翻訳のような正確性は確保されません。シスコは、これら翻訳の正確性につ いて法的責任を負いません。原典である英語版(リンクからアクセス可能)もあわせて参照する ことを推奨します。